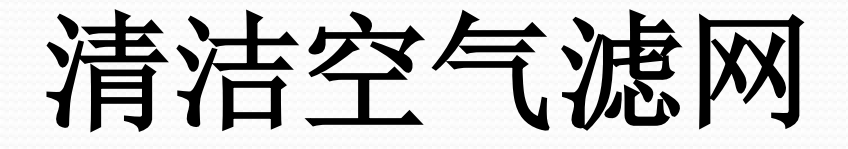

## SRX-R515P/AP

## 定期清洁

- •如果过滤器较脏,会阻碍空气流动量及散热量,影响放映安全.
- ·为预防吸入灰尘,本设备设有3处空气滤网装置
  -投影机进风口(光学器件,电路板)
  -灯泡散热进风口(左侧,右侧)
  -电影服务器前面板
- 请确保定期清洁空气滤网 根据放映间的空气质量状况,建议每1-2周检查一次,必要时清洁)
- •本设备每2000小时会出现清洁滤网的提示信息, 清洁(或更换)后复位计时器,即可消除.

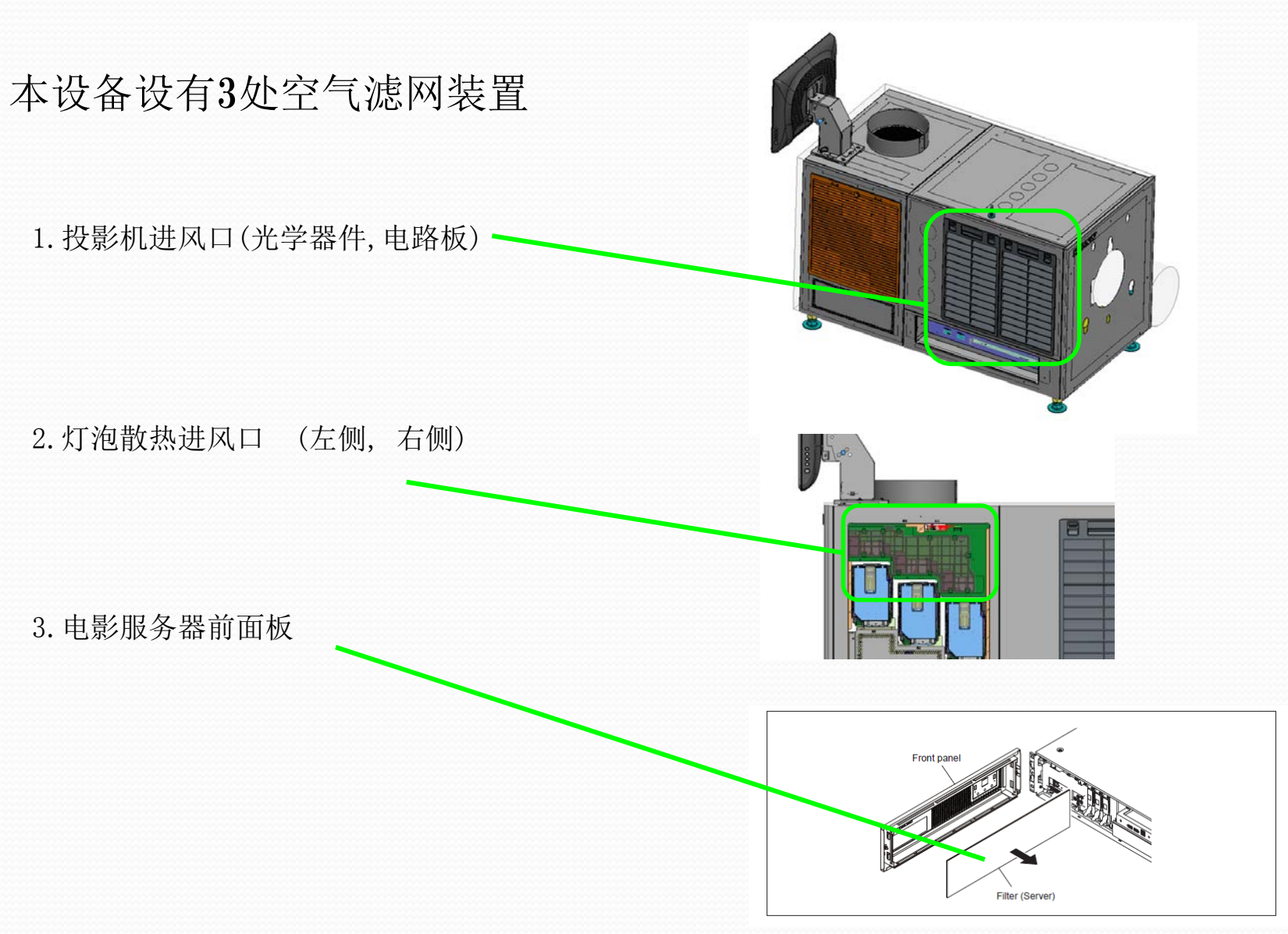

# 清洁空气滤网操作流程

#### --工具准备:

- 十字螺丝刀, 吸尘器, 中性清洁剂稀释液
- -- 清洁投影机进风口空气滤网(光学器件,电路板)
- -- 清洁灯泡散热进风口滤网(左侧,右侧)
- -- 清洁电影服务器进风口滤网
- -- 计时器复位

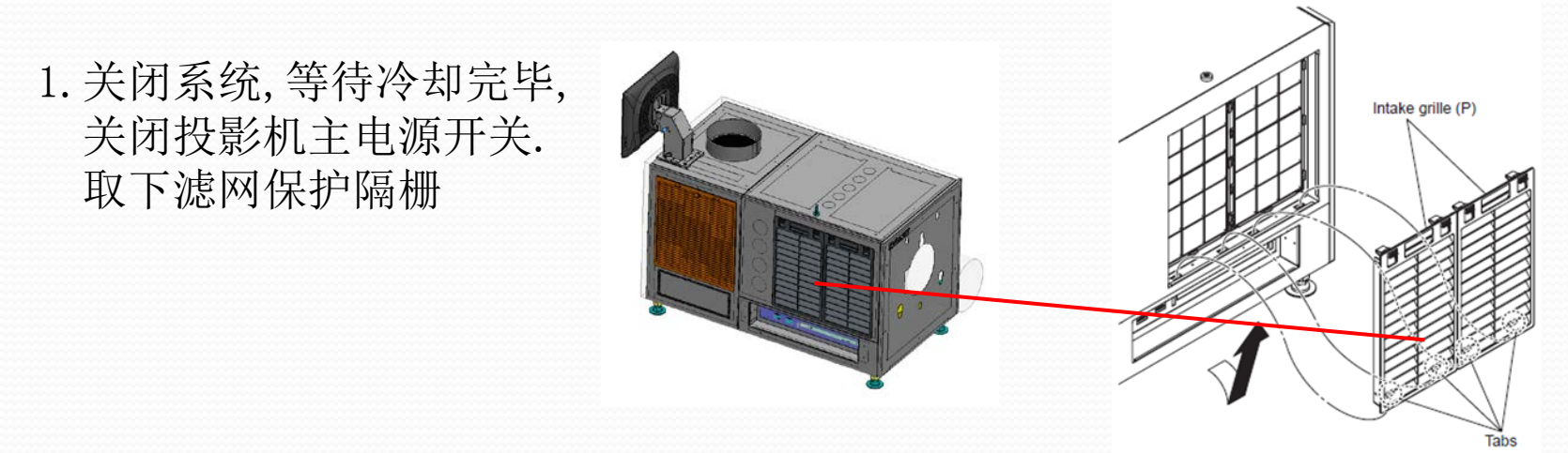

#### 2. 取下2个空气滤网支架(含滤网)

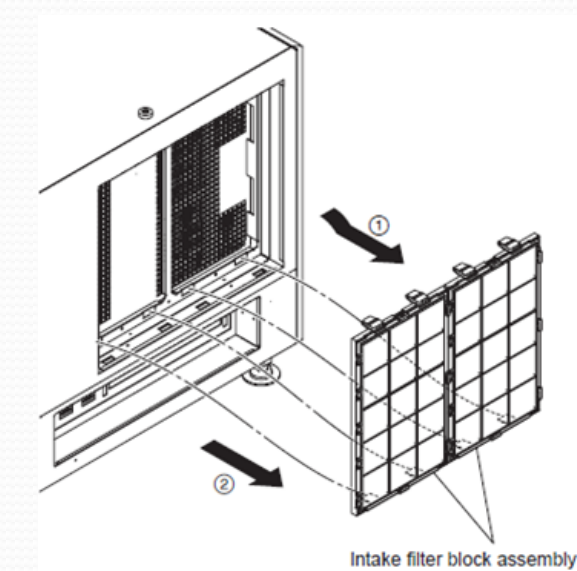

3. 打开空气滤网支架的5个锁卡

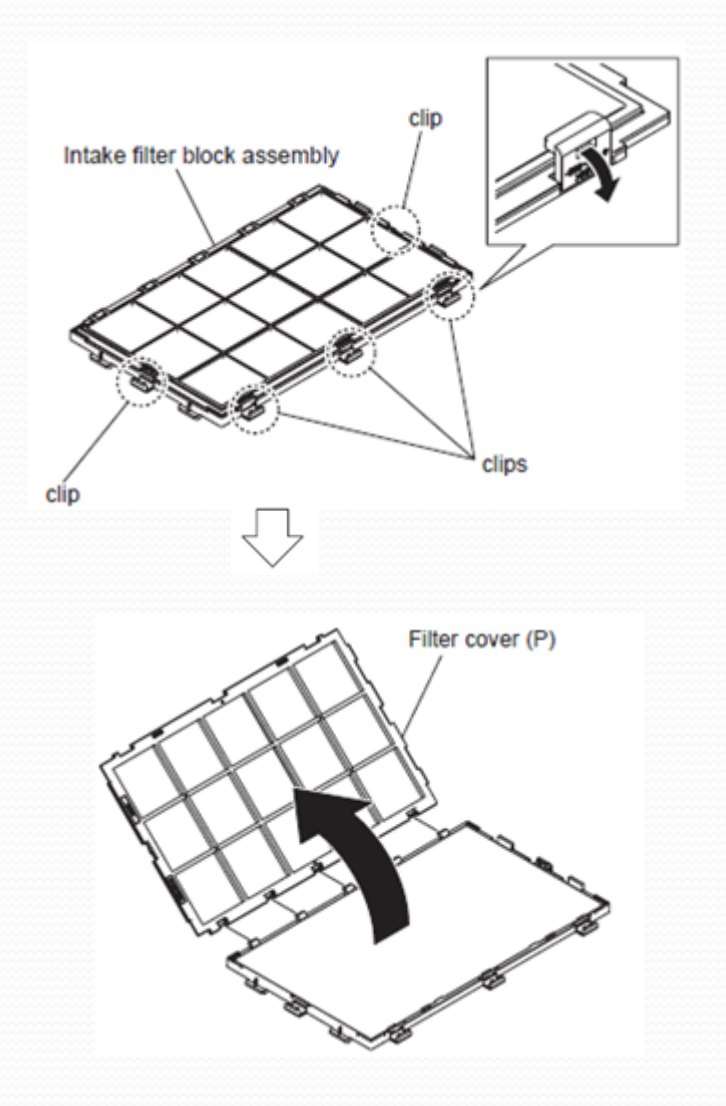

4. 打开空气滤网支架

5. 从支架中取出空气滤网 使用吸尘器清洁空气滤网上的灰尘, 对于顽固的灰尘污渍,请使用中性清 洁剂稀释后水洗,并在阴凉处晾干

★空气滤网正,反面都可以使用

★如果通过清洁无法除去滤网上的所有污渍,请更换新的滤网

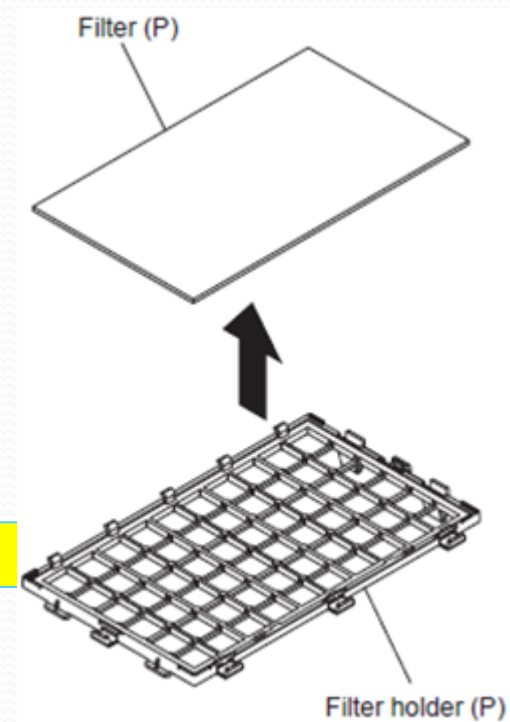

6. 将空气滤网装入支架中, 锁住5个锁卡, 空气滤网支架重新安装到投影机上. 安装滤网保护隔栅.

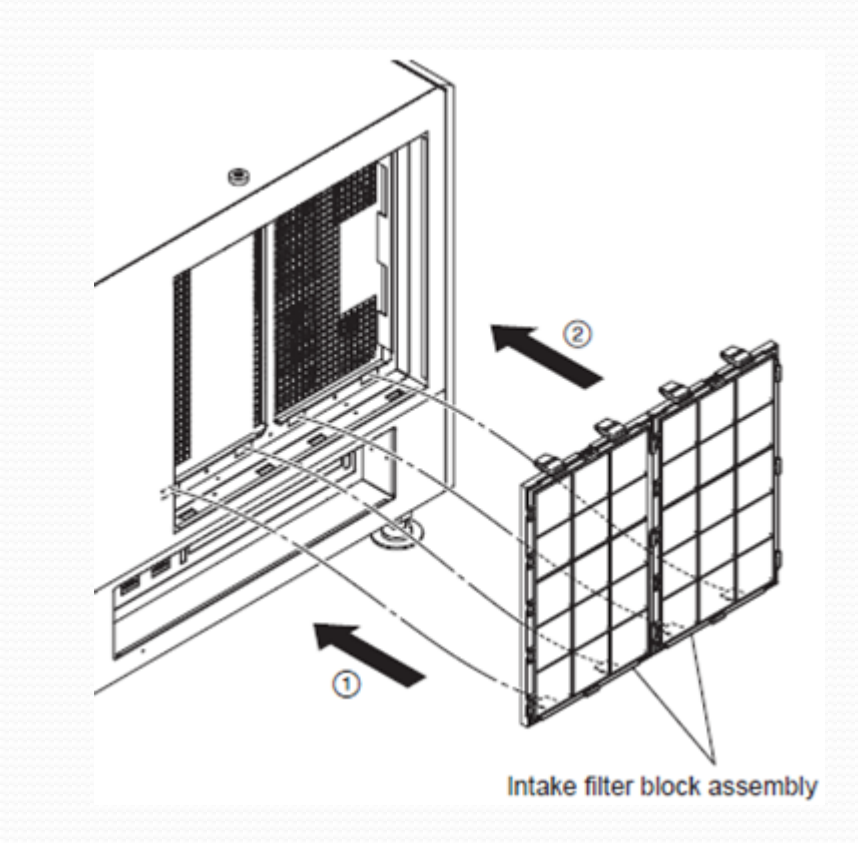

清洁灯泡散热进风口滤网(左侧,右侧)

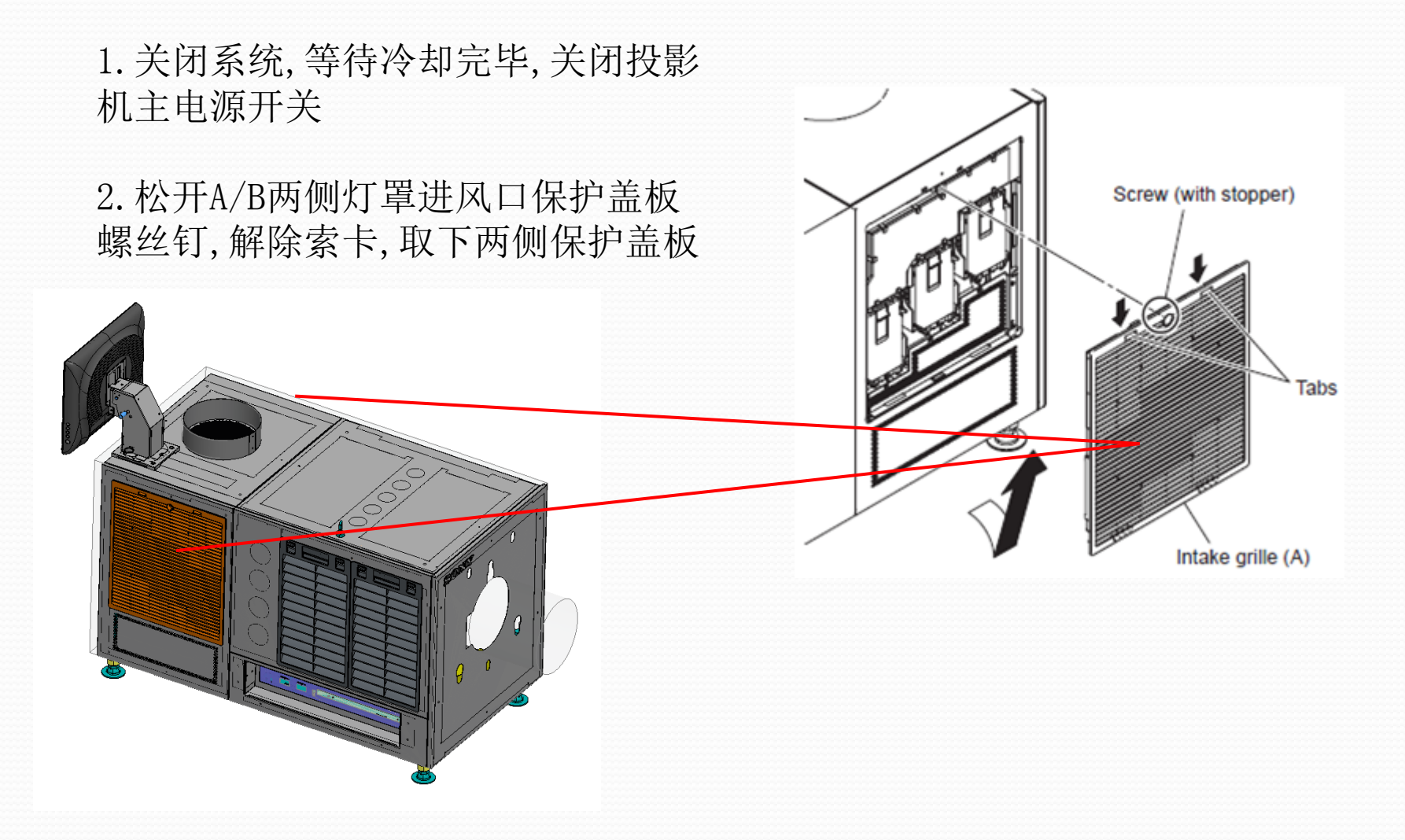

清洁灯泡散热进风口滤网(左侧,右侧)

 1)取出灯泡散热空气滤网
 2)使用吸尘器清洁空气滤网上的灰尘,
 3)对于顽固的灰尘污渍,请使用<u>中性清洁</u>
 <u>利稀释后水洗</u>,并在阴凉处晾干
 4)重新安装灯泡进风空气滤网,注意检查 全部12个固定点
 5)重新安装滤网保护隔栅.

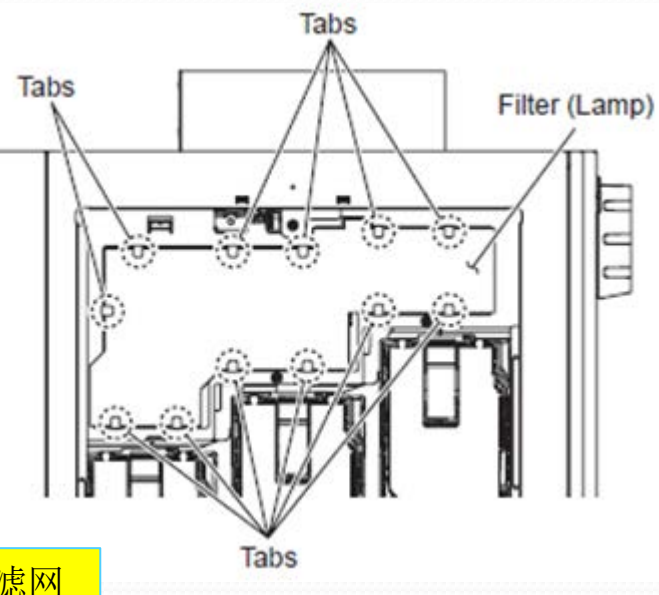

★空气滤网正,反面都可以使用

★如果通过清洁无法除去滤网上的所有污渍,请更换新的滤网

#### 清洁电影服务器前面板空气滤网

 关闭系统,等待冷却完毕,关闭投影机 主电源开关
 取下电影服务器前面板
 取出电影服务器前面板空气滤网
 使用吸尘器清洁空气滤网上的灰尘,
 对于顽固的灰尘污渍,请使用中性清洁 剂稀释后水洗,并在阴凉处晾干
 重新电影服务器前面板.

Filter (Server)

★如果通过清洁无法除去滤网上的所有污渍,请更换新的滤网

#### 空气滤网计时器复位

将3处空气滤网全部清洁(或更换)后, 请将滤网计时器小时数复位 0 点击配置→投影机(2D或3D)→维护→滤网计时器复位 计时器将归零

| 1 Thu 20 De     | a 2012           |                 | 00.0413       | United a                     |      | -             | warne | 1 |  |
|-----------------|------------------|-----------------|---------------|------------------------------|------|---------------|-------|---|--|
| Sales           | Scheiture .      | SPL.            | U             | UKAY                         |      | Configuration |       |   |  |
| Status          | Library          | System.         | Projector (20 | Projector                    | (30) | Lines         | Som   |   |  |
| Sel Punctoe     |                  |                 |               |                              |      |               |       |   |  |
| Adjuid Lamp     | Ciapse           | apsed 115 Hoers |               | Adjust White Balance<br>Gain |      |               |       |   |  |
| Adjust CSC      | Opera            | ios 119         | Hoars         | R                            | 50   |               |       |   |  |
| Агриз Мираларси | Filter Te        | × _             |               | G                            | 50   |               |       |   |  |
| Handonance      | 118              | POLICE P        | USER          |                              | 50   |               |       |   |  |
|                 | Pari Mito<br>Com | fers.           |               |                              |      | ī             |       |   |  |
|                 | Tenpera<br>Com   | ave beeser tito |               |                              |      |               |       |   |  |
|                 |                  |                 |               |                              |      |               |       |   |  |

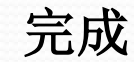